# E Secual

# ホームセキュリティを もっと身近に、多くの人に

Secual ユーザーガイド (アプリ操作編)

Secual User Guide (App Guide)

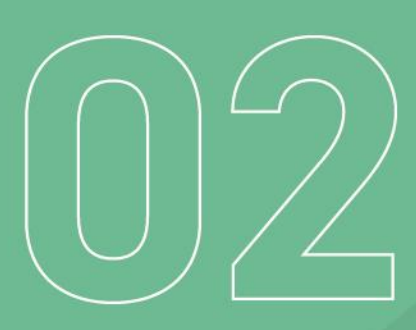

# 目次

| 1.はじめに                       | 1  |
|------------------------------|----|
| 2.アプリの画面遷移について               | 2  |
| 3.ホーム画面について                  | 3  |
| 4.セキュリティ設定                   | 4  |
| 4-1.セキュリティ ON/OFF の切り替え      | 4  |
| 4-2.振動検知時:ゲートウェイのブザー停止と通知の確認 | 6  |
| 4-3.機器の詳細設定                  | 8  |
| 5.ホーム画面から確認/設定できること          |    |
| 5-1.各種ウィジェット                 | 18 |
| 5-2.セキュリティタイマー機能             | 19 |
| 5-3.ホーム設定                    | 21 |
| 6.サイドメニュー                    | 25 |
| 6-1.アカウント情報                  |    |
| 6-2.クレジットカード設定               |    |
| 6-3.通知設定                     |    |
| 6-4.その他                      |    |
| 7.困ったときは                     | 30 |
| 8.商標について                     |    |

このたびは、Secual(セキュアル)をお買い上げいただき、誠にありがとうございます。

Secual は、窓やドアからの侵入や人物の接近を検知し、お手持ちのスマートフォンにただちに通知が届くサービスです。Secual の機器は配線が不要で、簡単に設置できます。

このユーザーガイドをよくお読みの上、正しくご使用くださいますよう、お願い申し上げます。

- 本書の無断転用を禁じます。
- 本書の内容は製品の改良などに伴い、将来予告なしに変更することがあります。
- 同梱物に不足がある場合や、本書においてご不明な点、誤り、記載もれなどお気づきの点がございましたらサポートセンターへご連絡ください。

(連絡方法は「7.困ったときは」に記載)

 Secual を利用するためには「Secual Home」アプリのインストールが必要です。本 ユーザーガイドは「アプリ操作編」として、アプリの詳細な使用方法を記載しています が、機器の設置方法や、アプリのインストールとアカウント登録、アプリへの機器登録 の方法については、「全般・機器設置編」をご確認ください。

#### Secual ユーザーガイド(全般・機器設置編)

https://secual-inc.com/support/guide/guide\_general.pdf

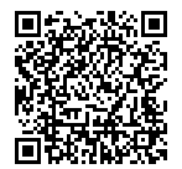

セキュリティ設定

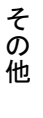

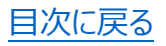

# 2.アプリの画面遷移について

Secual Home アプリの画面の主な流れを記載しています。 以降で、各画面や機能について説明していきます。

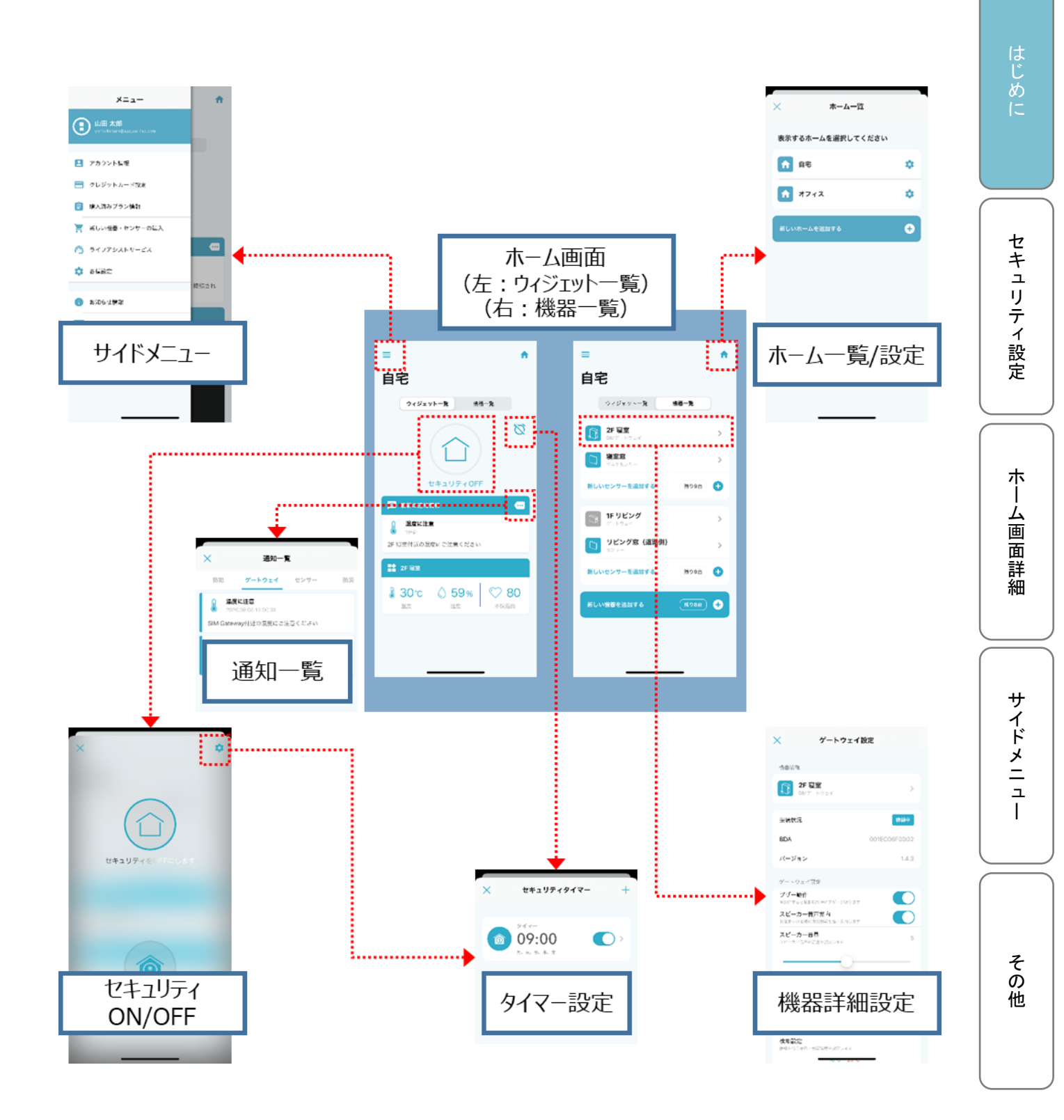

# 3.ホーム画面について

「ホーム画面」は、初期設定終了後や、ログイン時に最初に表示される画面です。「ウィ ジェット」一覧が選択されている際は、最新の通知情報や、各機器に応じた情報が表示 されています。「機器一覧」を選択すると、お手持ちの機器が一覧表示されます。

「新しい機器を追加する」をタップすると QR コードの読み取り画面が表示され、Secual Gateway (以下、ゲートウェイ)、Secual SIM Gateway (以下、SIM ゲートウェイ) の追加が可能です。「新しいセンサーを追加する」をタップすると Secual Sensor (以下、センサー)や Secual Multi Sensor (以下、マルチセンサー)、Secual PIR Sensor (以下、PIR センサー)を追加可能です (左)。

セキュリティ設定

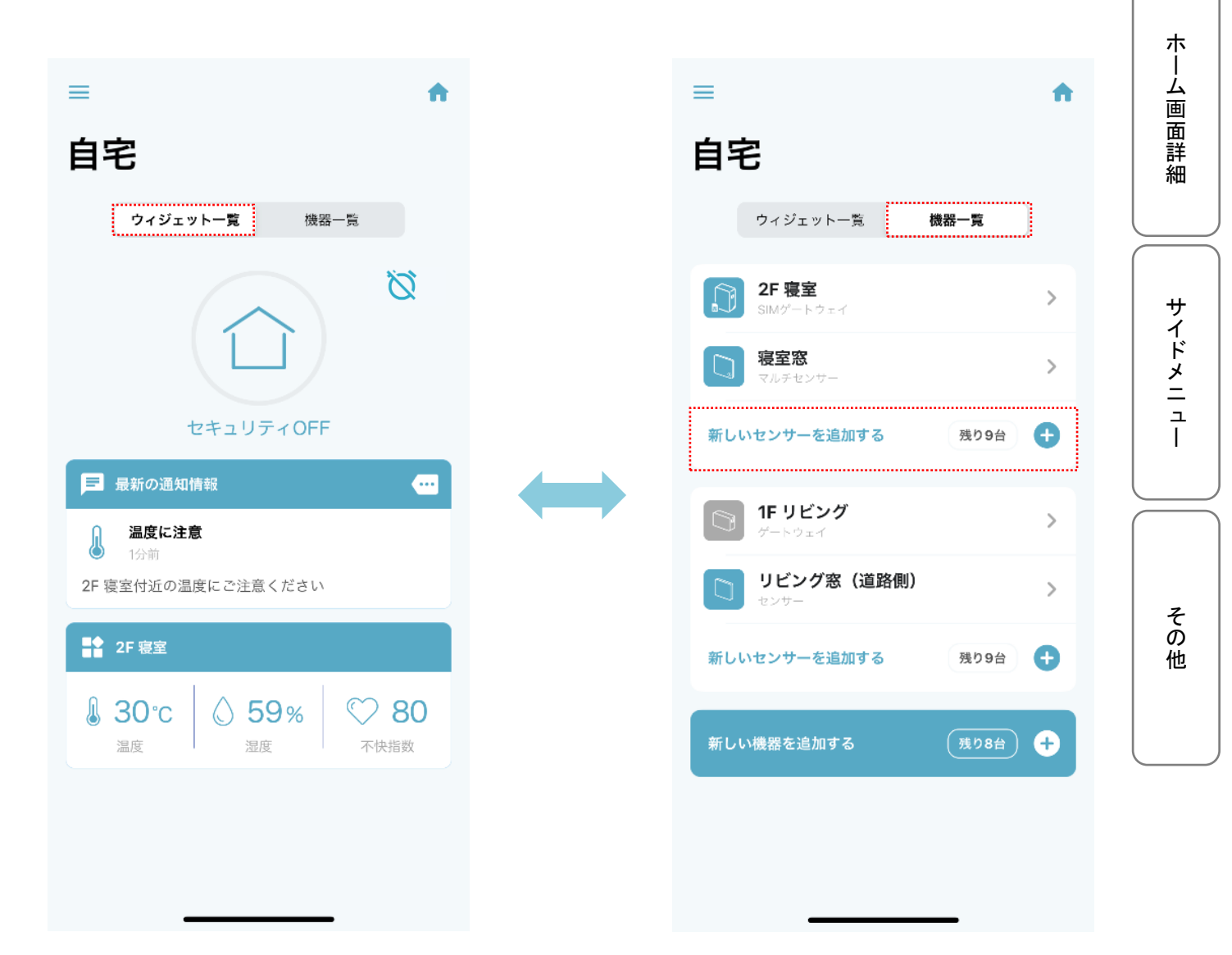

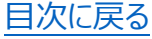

# 4.セキュリティ設定 4-1.セキュリティ ON/OFF の切り替え

セキュリティの状態を切り替えるには、ホーム画面(左)で「セキュリティ ON」と表示され た家のアイコンをタップ後、「セキュリティを OFF にします」をタップします。 アイコンが変化し、「セキュリティ OFF」表示に切り替わります。セキュリティを再度 ON にし たい場合は、同様の手順で「セキュリティを ON にします」をタップします。

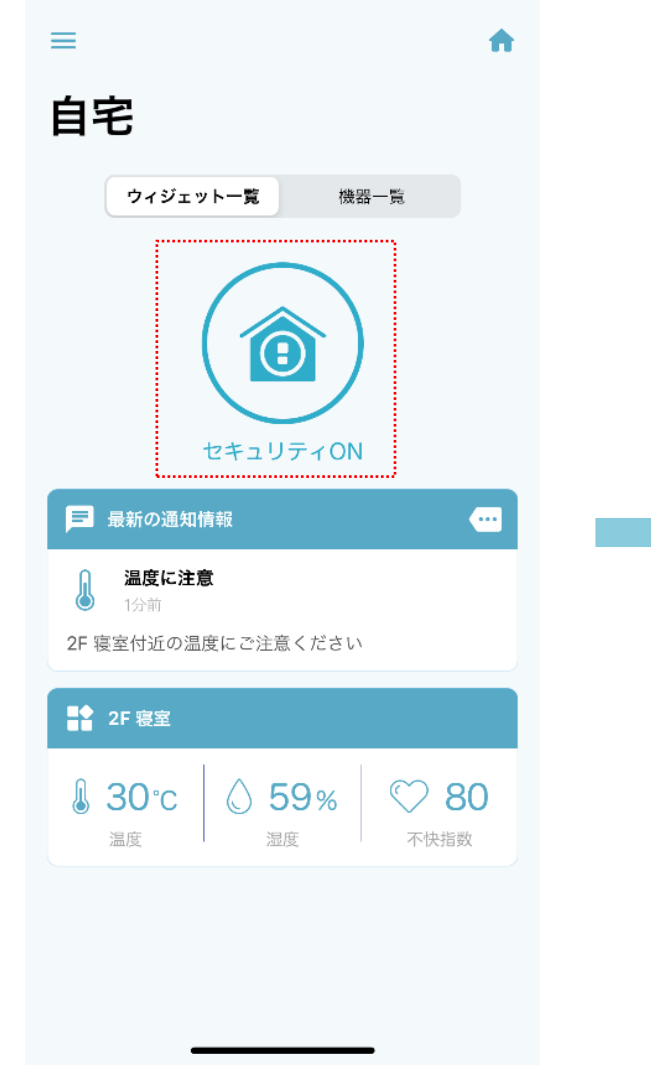

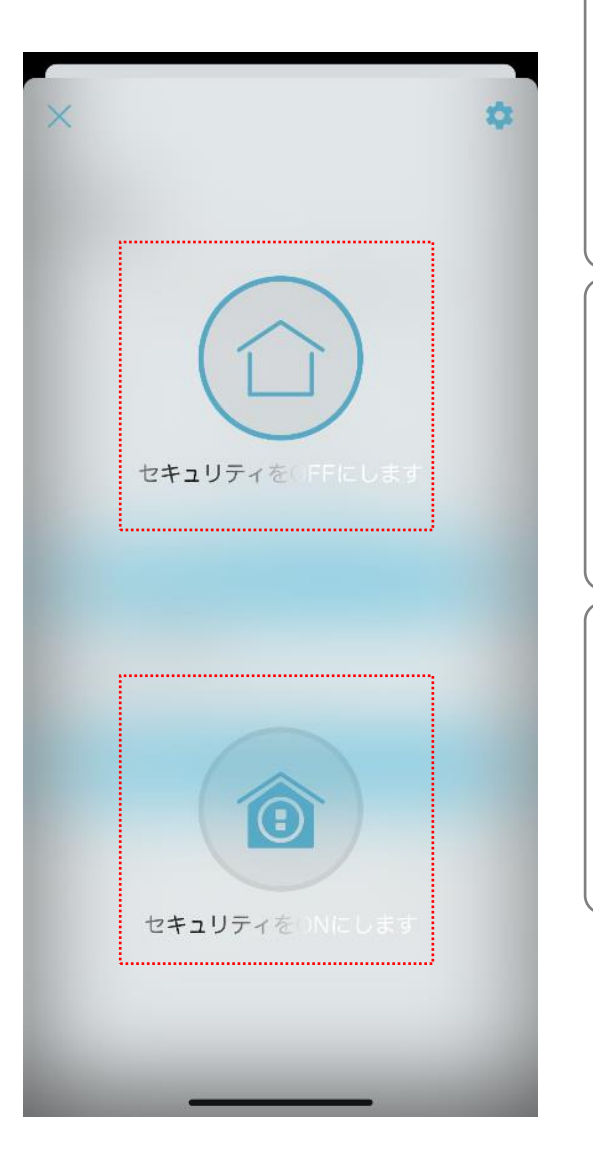

はじめに

ホーム画面詳細

サイドメニュー

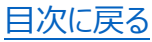

セキュリティの ON/OFF は「最新の通知情報」にも表示されます。 また、セキュリティ状態が切り替わった場合、ホーム画面を共有している共有先ユーザー 全員にプッシュ通知が送信されます。(詳しくは「5-3.ホーム設定」を参照)

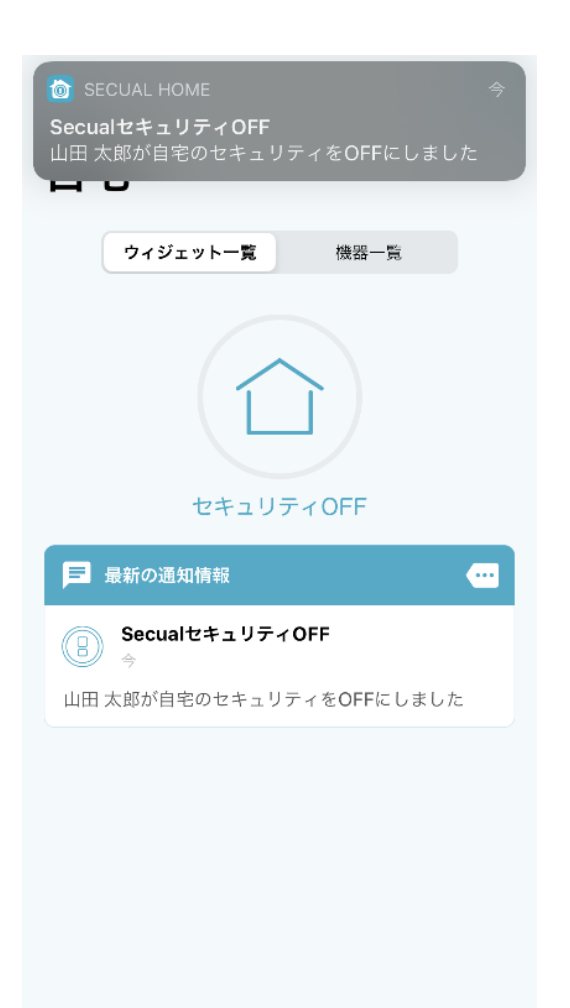

ホーム画面詳細 サイドメニュー

はじめに

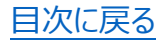

## 4-2.振動検知時:ゲートウェイのブザー停止と通知の確認

セキュリティ ON の状態でセンサーが振動を検知した場合、ゲートウェイのブザーが作動し、 登録ユーザーのスマートフォン宛にプッシュ通知が送信されます。また、ホーム画面のアイコ ンも変化します。

ホーム画面の「ブザー作動中」アイコンをタップし、次の画面で「ブザーを停止します」をタッ プすることでブザーを停止できます。

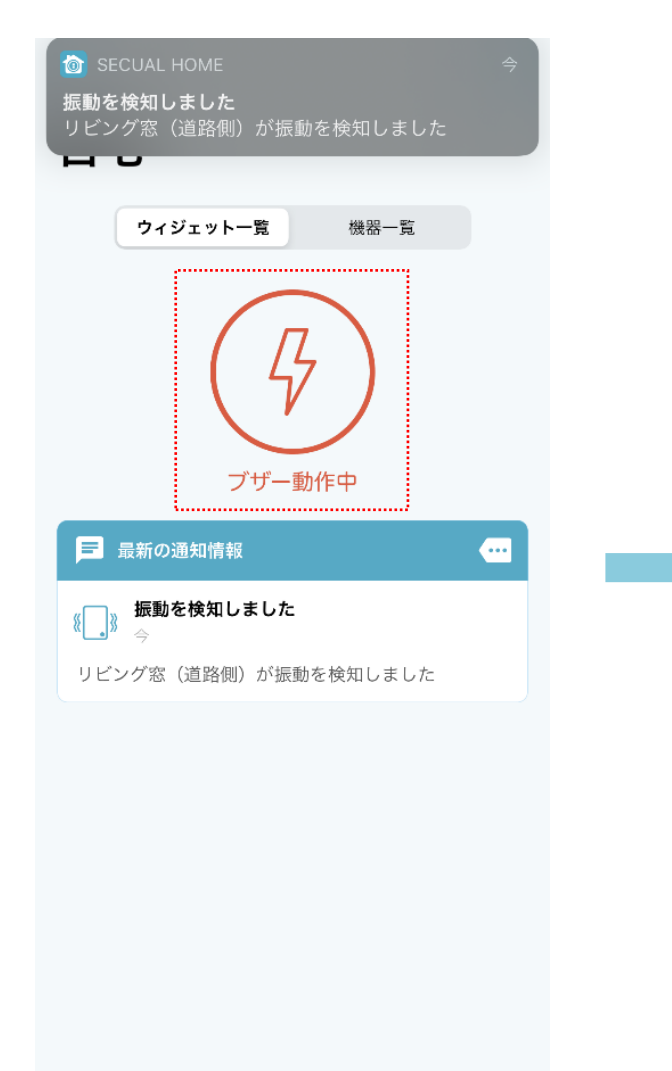

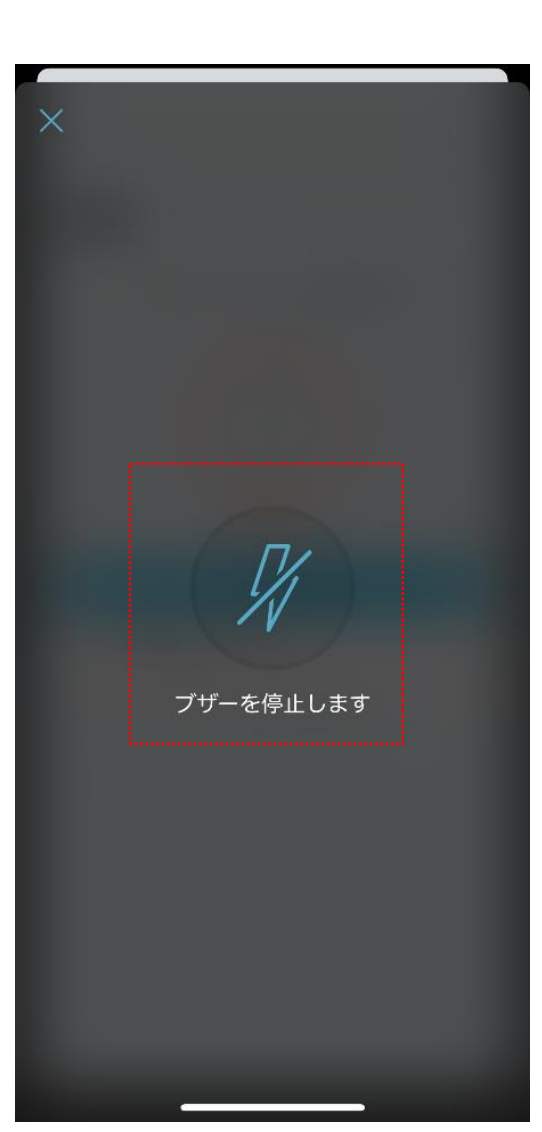

はじめに

ホーム画面詳細

サイドメニュー

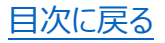

操作内容は、スマートフォンへのプッシュ通知としても送信されます。ホーム画面を共有している共有先ユーザーが操作を行った場合、「誰がブザーを停止したのか」も確認可能です。

また、登録した E メールアドレスへ、振動を検知したゲートウェイ、センサー名、検知日時 がメールで通知されます。

なお、これまでの振動検知や通知履歴などについては、ホーム画面(左)で「最新の通 知情報」の「・・・」の箇所をタップすると、「通知一覧」画面内で確認できます。 通知一覧画面(右)では、「防犯」「ゲートウェイ」といったタブで、内容が分類されて過 去の通知履歴が表示されています。 はじめに

セキュリティ設定

ホ |

ム

画

面詳

細

サイドメニュ

L

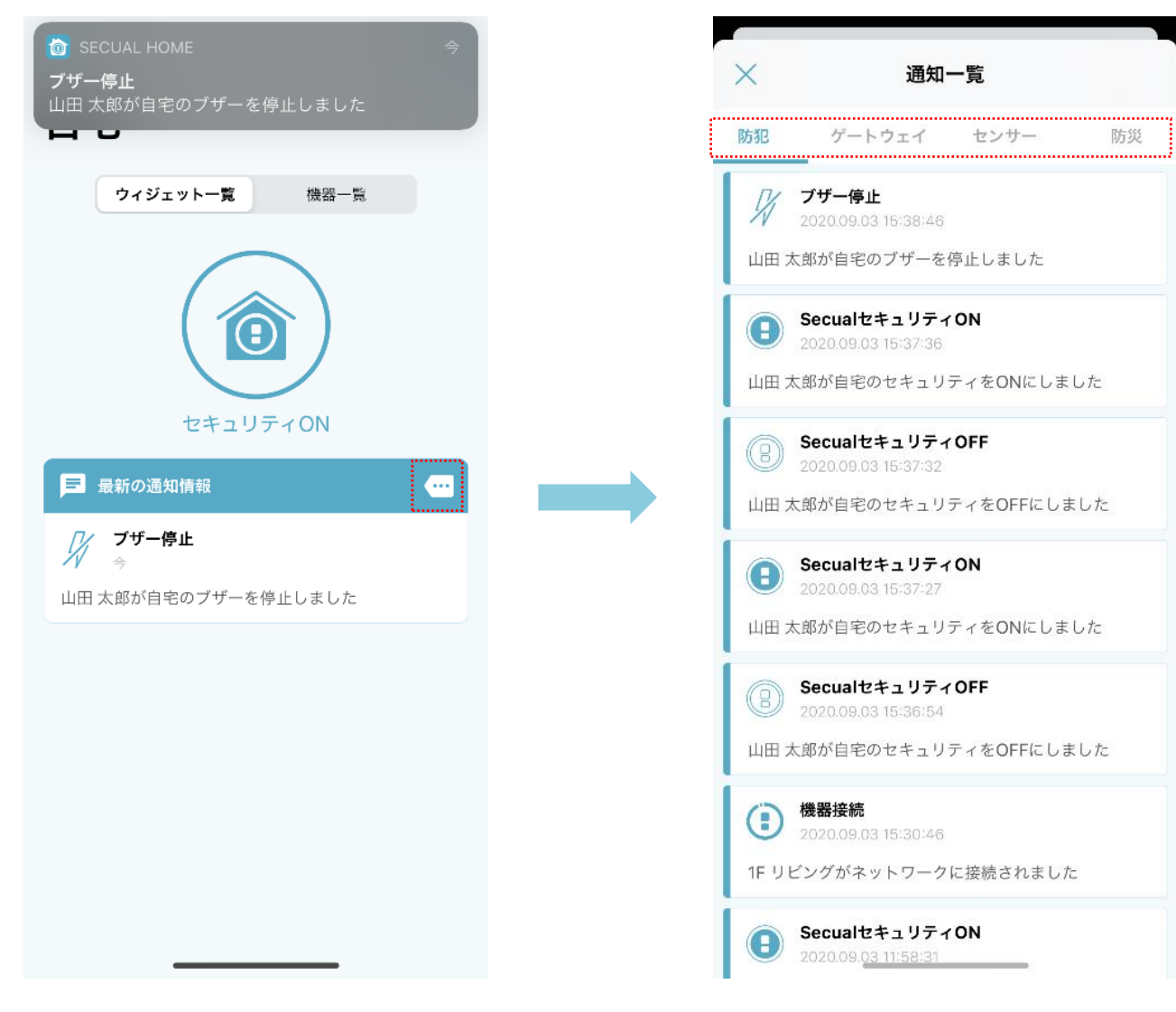

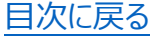

# 4-3.機器の詳細設定

各機器の詳細な設定は、「機器一覧」の各機器をタップして行います。

※各機器の設定画面の「BDA」という項目は、各機器に貼付されたラベルに記載されている「ID」と同じ値が表示されています。複数の機器をお使いの場合に、アプリに表示された機器と現物を照らし合わせるために BDA をご確認ください。

以降では、各機器の設定画面の項目について解説します。

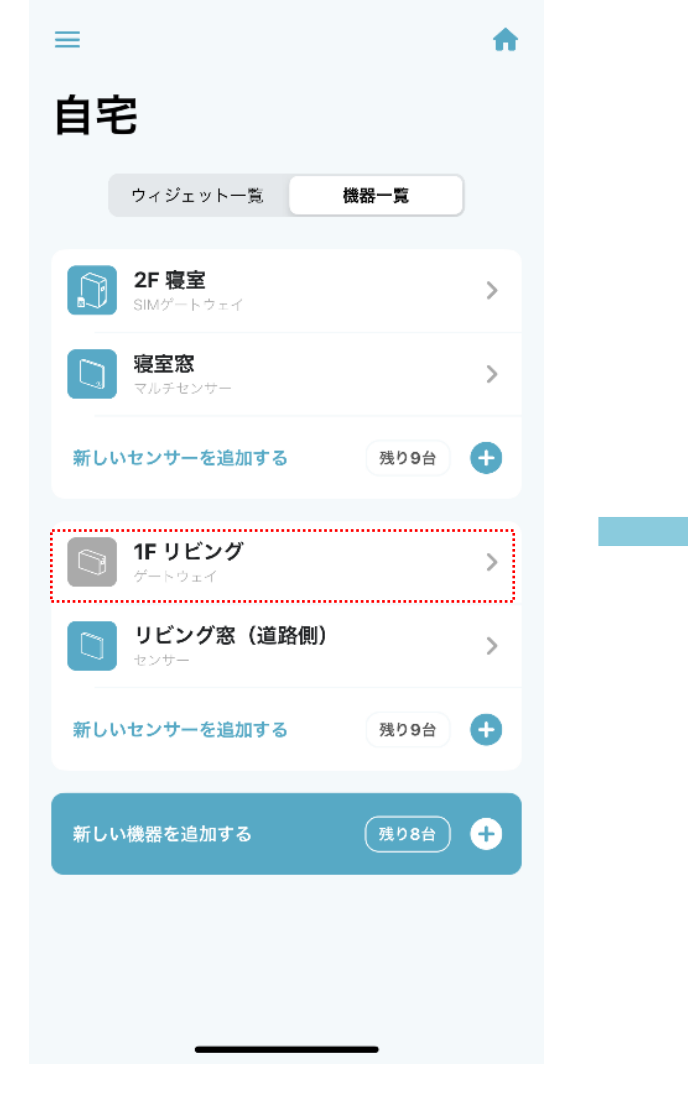

| 🗙 ゲートウェイ設定                           |      |
|--------------------------------------|------|
| 機器情報                                 |      |
|                                      | >    |
| 接続状況                                 | 稼働   |
| BDA                                  |      |
| バージョン                                | 21.7 |
| ゲートウェイ設定                             |      |
| <b>ブザー動作</b><br>有効にすると振動検知時にブザーが鳴ります |      |
| スピーカー音声案内<br>お住まいの地域の筋災情報を音声案内します    |      |
| <b>スピーカー音量</b><br>スピーカー音声の音量を設定します   | 5    |
| 0                                    | _    |
| スピーカー音量テスト<br>ゲートウェイからテスト音声が再生されます   | 確認   |
| ネットワーク設定                             | C    |
| 手動でWi-Fiを設定する                        | >    |
| WPSにてWi-Fiが上手く設定できない、または手動           | 7    |

Wi-Fiを設定する場合こちらから設定してください。

ホーム画面詳細

はじめに

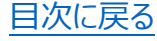

## ■設定画面の項目(ゲートウェイ/SIM ゲートウェイ)

【ゲートウェイ】

| ★ ゲートウェイ設定                                                |
|-----------------------------------------------------------|
| 機器情報                                                      |
| 1<br><b>1F リビング</b><br>ゲートウェイ                             |
| 2 接続状況 未稼働                                                |
| 3 BDA                                                     |
| 4 バージョン 21.7                                              |
| ゲートウェイ設定                                                  |
| 5 ブザー動作<br>有効にすると振動検知時にブザーが鳴ります                           |
| 6 スピーカー音声案内 よ住まいの地域の防災情報を音声案内します                          |
| <b>7 スピーカー音量</b> 5 スピーカー音声の音量を設定します                       |
|                                                           |
| 8 スピーカー音量テスト<br>ゲートウェイからテスト音声が再生されます 音量確認                 |
| ネットワーク設定                                                  |
| 9<br>手動でWi-Fiを設定する >                                      |
| WPSにてWi-Fiが上手く設定できない、または手動で<br>Wi-Fiを設定する場合こちらから設定してください。 |
| プラン情報                                                     |
| 自<br>未購入<br>15                                            |
| + プランを購入する >                                              |
| プランおよびチケットの購入/解約は、機器の所有者のみ<br>可能です。                       |
| 10 ゲートウェイを削除する                                            |
| 削除後は、新しい機器として追加することで再度利用す<br>ることができます。                    |

#### 【SIM ゲートウェイ】

| 機器情報                                      |                                        |
|-------------------------------------------|----------------------------------------|
| <b>2F 寝室</b><br>SIMゲートウェイ                 | >                                      |
| 接続状況                                      | 稼働中                                    |
| BDA                                       | 001EC06F0D02                           |
| バージョン                                     | 1.4.3                                  |
| ゲートウェイ設定                                  |                                        |
| <b>ブザー動作</b><br>有効にすると振動検知時にブザーが鳴ります      |                                        |
| スピーカー音声案内<br>お住まいの地域の防災情報を音声案内します         |                                        |
| スピーカー音量<br>スピーカー音声の音量を設定します               | 5                                      |
|                                           |                                        |
|                                           |                                        |
| <b>スヒーリー百里テスト</b><br>ゲートウェイからテスト音声が再生されます | 音量確認                                   |
| 検知設定                                      |                                        |
| 温度検知                                      |                                        |
| <b>検知設定</b><br>検知を行う最低・最高温度を設定します         |                                        |
| 18°C 29°C                                 |                                        |
|                                           |                                        |
| 湿度検知                                      |                                        |
| 検知設定                                      |                                        |
| 検知を行う最低・最高温度を設定します<br>40%                 | 75%                                    |
| ———————————————————————————————————————   | —————————————————————————————————————— |
|                                           |                                        |
| ノイズ検知<br>                                 |                                        |
| <b>感度設定</b><br>検知を行う感度を設定します              |                                        |
| 日常音 うるさい                                  | 非常に<br>うるさい                            |
|                                           |                                        |
| 足下ライト設定                                   |                                        |
| 明るさ設定 OFF                                 | 1 2 3                                  |

はじめに

ホーム画面詳細

サイドメニュー

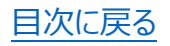

| ① 機器情報                                                                                                    |                                                                                                    |                |
|----------------------------------------------------------------------------------------------------|----------------------------------------------------------------------------------------------------|----------------|
|                                                                                                    | 機器の名称を表示。(「>」をタップすることで変更可能)                                                                                                    |                |
| ② 接続状況                                                                                                    | 機器が現在稼働しているかどうかが表示されます。                                                                                                    |                |
|                                                                                                    | 以下の全てに該当する場合は「稼働中」、該当しない条件がある                                                                                                    |                |
|                                                                                                    | 場合は「未稼働」と表示されます。                                                                                                    |                |
|                                                                                                    | ・機器に対して、プランを購入である                                                                                                    |                |
|                                                                                                    | ・電源に設置され通電している                                                                                                    | はじ             |
|                                                                                                    | ・ネットワークに接続している(Wi-Fi もしくは SIM 通信)                                                                                                    | めに             |
| 3 BDA                                                                                                    | 機器を固有に識別する番号が表示されます                                                                                                    |                |
| ④ バージョン                                                                                                    | 機器の現在のファームウェアバージョンが表示されます。新しいバージ                                                                                                    |                |
|                                                                                                    | ョンが存在する場合、「バージョンアップ」の項目が表示されます。                                                                                                    | セ              |
|                                                                                                    | (バージョンアップの操作は、ホーム所有者や、機器設定権限のあ                                                                                                    | + :            |
|                                                                                                    | るユーザーのみ可能)                                                                                                    | リティ            |
| ⑤ ブザー動作                                                                                                    | 振動を検知した際に、ブザーを鳴動させるか、選択可能です。                                                                                                    | 設定             |
| ⑥ スピーカー                                                                                                    | ホームに設定した地域の防災情報(気象警報/注意報など)に                                                                                                    |                |
| 音声案内                                                                                                    | ついて機器内蔵スピーカーから音声案内を行うか、選択可能です。                                                                                                    |                |
| ⑦ スピーカー                                                                                                    | スピーカー音声案内の音量の設定が可能です。                                                                                                    | ー ホ<br>  !     |
| 音量<br>百量                                                                                                    | (なお振動検知時のブザー音については、防犯の観点から音量変                                                                                                    |                |
|                                                                                                    |                                                                                                    |                |
|                                                                                                    | 史个可じ、UN/UFFの切り省えのみとなります)                                                                                                    | 詳細             |
| <u>⑧</u> スピーカー                                                                                                    | 更不可で、ON/OFFの切り替えのみとなります)<br>「音量確認」をタップすると、上記「⑦スピーカー音量」で設定した音                                                                                                    | 詳細             |
| ⑧ スピーカー<br>音量テスト                                                                                                    | 更不可で、ON/OFFの切り替えのみとなります)<br>「音量確認」をタップすると、上記「⑦スピーカー音量」で設定した音<br>量でテスト音声が再生されます。                                                                                                    | 詳細             |
| <ul> <li>⑧ スピーカー</li> <li>音量テスト</li> <li>⑨ 手動で</li> </ul>                                                                                                    | 更不可で、ON/OFFの切り替えのみとなります)<br>「音量確認」をタップすると、上記「⑦スピーカー音量」で設定した音<br>量でテスト音声が再生されます。<br>ゲートウェイの Wi-Fi 接続を手動で設定可能です。Wi-Fi のネット                                                                                                    | 詳細<br>サイ       |
| <ul> <li>⑧ スピーカー<br/>音量テスト</li> <li>⑨ 手動で<br/>Wi-Fi を設</li> </ul>                                                                                                    | 更不可で、ON/OFFの切り替えのみとなります)<br>「音量確認」をタップすると、上記「⑦スピーカー音量」で設定した音<br>量でテスト音声が再生されます。<br>ゲートウェイの Wi-Fi 接続を手動で設定可能です。Wi-Fi のネット<br>ワーク名(SSID)とパスワードを自身で入力します。(後述の                                                                                                    | 詳細サイドメ         |
| <ul> <li>⑧ スピーカー<br/>音量テスト</li> <li>⑨ 手動で<br/>Wi-Fiを設<br/>定する</li> </ul>                                                                                                    | 更不可で、ON/OFFの000番えのみとなります)<br>「音量確認」をタップすると、上記「⑦スピーカー音量」で設定した音<br>量でテスト音声が再生されます。<br>ゲートウェイの Wi-Fi 接続を手動で設定可能です。Wi-Fi のネット<br>ワーク名(SSID)とパスワードを自身で入力します。(後述の<br>「Point! Wi-Fi 手動設定時の注意点」を参照)                                                                                                    | 詳細 サイドメニュー     |
| <ul> <li>⑧ スピーカー<br/>音量テスト</li> <li>⑨ 手動で<br/>Wi-Fiを設<br/>定する</li> <li>⑩ 温度検知</li> </ul>                                                                                                    | 「音量確認」をタップすると、上記「⑦スピーカー音量」で設定した音<br>量でテスト音声が再生されます。<br>ゲートウェイの Wi-Fi 接続を手動で設定可能です。Wi-Fi のネット<br>ワーク名(SSID)とパスワードを自身で入力します。(後述の<br>「Point! Wi-Fi 手動設定時の注意点」を参照)<br>SIM ゲートウェイの場合、温度に関する通知の ON/OFF 設定が                                                                                                    | 詳細 サイドメニュー     |
| <ul> <li>⑧ スピーカー<br/>音量テスト</li> <li>⑨ 手動で<br/>Wi-Fiを設<br/>定する</li> <li>⑩ 温度検知<br/>/検知設定</li> </ul>                                                                                                    | 「音量確認」をタップすると、上記「⑦スピーカー音量」で設定した音<br>量でテスト音声が再生されます。<br>ゲートウェイの Wi-Fi 接続を手動で設定可能です。Wi-Fi のネット<br>ワーク名(SSID)とパスワードを自身で入力します。(後述の<br>「Point! Wi-Fi 手動設定時の注意点」を参照)<br>SIM ゲートウェイの場合、温度に関する通知の ON/OFF 設定が<br>可能です。通知対象の下限・上限温度を自由に設定可能です。                                                                                                    | 詳細サイドメニュー      |
| <ul> <li>⑧ スピーカー<br/>音量テスト</li> <li>⑨ 手動で<br/>Wi-Fiを設<br/>定する</li> <li>⑩ 温度検知<br/>/検知設定</li> <li⑪ li="" 湿度検知<=""> </li⑪></ul>                                                                           | 「音量確認」をタップすると、上記「⑦スピーカー音量」で設定した音<br>量でテスト音声が再生されます。<br>ゲートウェイの Wi-Fi 接続を手動で設定可能です。Wi-Fi のネット<br>ワーク名(SSID)とパスワードを自身で入力します。(後述の<br>「Point! Wi-Fi 手動設定時の注意点」を参照)<br>SIM ゲートウェイの場合、温度に関する通知の ON/OFF 設定が<br>可能です。通知対象の下限・上限温度を自由に設定可能です。<br>SIM ゲートウェイの場合、湿度に関する通知の ON/OFF 設定が                                                                                                    | 詳細 サイドメニュー     |
| <ul> <li>⑧ スピーカー<br/>音量テスト</li> <li>⑨ 手動で<br/>Wi-Fiを設<br/>定する</li> <li>⑪ 温度検知<br/>/検知設定</li> <li⑪ 湿度検知<br="">/検知設定 </li⑪></ul>                                                                          | 「音量確認」をタップすると、上記「⑦スピーカー音量」で設定した音<br>量でテスト音声が再生されます。<br>ゲートウェイの Wi-Fi 接続を手動で設定可能です。Wi-Fi のネット<br>ワーク名(SSID)とパスワードを自身で入力します。(後述の<br>「Point! Wi-Fi 手動設定時の注意点」を参照)<br>SIM ゲートウェイの場合、温度に関する通知の ON/OFF 設定が<br>可能です。通知対象の下限・上限温度を自由に設定可能です。<br>SIM ゲートウェイの場合、湿度に関する通知の ON/OFF 設定が<br>可能です。通知対象の下限・上限温度を自由に設定可能です。                                                                                                    | 詳細 サイドメニュー その  |
| <ul> <li>⑧ スピーカー<br/>音量テスト</li> <li>⑨ 手動で<br/>Wi-Fiを設<br/>定する</li> <li>⑩ 温度検知<br/>/検知設定</li> <li⑪ li="" 湿度検知<=""> <li>① 湿度検知</li> <li>① 湿度検知</li> <li>① 辺 ノイズ検知</li> </li⑪></ul>                        | 「音量確認」をタップすると、上記「⑦スピーカー音量」で設定した音量でテスト音声が再生されます。<br>ゲートウェイの Wi-Fi 接続を手動で設定可能です。Wi-Fi のネットワーク名(SSID)とパスワードを自身で入力します。(後述の「Point! Wi-Fi 手動設定時の注意点」を参照)<br>SIM ゲートウェイの場合、温度に関する通知の ON/OFF 設定が可能です。通知対象の下限・上限温度を自由に設定可能です。<br>SIM ゲートウェイの場合、湿度に関する通知の ON/OFF 設定が可能です。通知対象の下限・上限温度を自由に設定可能です。                                                                                                    | 詳細 サイドメニュー その他 |
| <ul> <li>⑧ スピーカー<br/>音量テスト</li> <li>⑨ 手動で<br/>Wi-Fiを設<br/>定する</li> <li>⑩ 温度検知<br/>/検知設定</li> <li⑪ 湿度検知<br="">(検知設定 <li⑪ ノイズ検知<br="">/感度設定 </li⑪></li⑪></ul>                                             | <ul> <li>東木可で、ON/OFFの切り替えのみとなります)</li> <li>「音量確認」をタップすると、上記「⑦スピーカー音量」で設定した音量でテスト音声が再生されます。</li> <li>ゲートウェイのWi-Fi 接続を手動で設定可能です。Wi-Fi のネットワーク名(SSID)とパスワードを自身で入力します。(後述の「Point! Wi-Fi 手動設定時の注意点」を参照)</li> <li>SIM ゲートウェイの場合、温度に関する通知の ON/OFF 設定が可能です。通知対象の下限・上限温度を自由に設定可能です。</li> <li>SIM ゲートウェイの場合、湿度に関する通知の ON/OFF 設定が可能です。通知対象の下限・上限湿度を自由に設定可能です。</li> <li>SIM ゲートウェイの場合、ノイズ(騒音)に関する通知のON/OFF 設定が可能です。通知対象の設定は3段階です。</li> </ul>                            | 詳細 サイドメニュー その他 |
| <ul> <li>⑧ スピーカー<br/>音量テスト</li> <li>⑨ 手動で</li> <li>Wi-Fiを設<br/>定する</li> <li>⑩ 温度検知</li> <li>/検知設定</li> <li⑪ li="" 湿度検知<=""> <li>/検知設定</li> <li>⑫ ノイズ検知</li> <li>/感度設定</li> <li>⑪ 明るさ設定</li> </li⑪></ul> | <ul> <li>「音量確認」をタップすると、上記「⑦スピーカー音量」で設定した音量でテスト音声が再生されます。</li> <li>ゲートウェイの Wi-Fi 接続を手動で設定可能です。Wi-Fi のネットワーク名(SSID)とパスワードを自身で入力します。(後述の「Point! Wi-Fi 手動設定時の注意点」を参照)</li> <li>SIM ゲートウェイの場合、温度に関する通知の ON/OFF 設定が可能です。通知対象の下限・上限温度を自由に設定可能です。</li> <li>SIM ゲートウェイの場合、湿度に関する通知の ON/OFF 設定が可能です。通知対象の下限・上限湿度を自由に設定可能です。</li> <li>SIM ゲートウェイの場合、ノイズ(騒音)に関する通知のON/OFF 設定が可能です。通知対象の設定は3段階です。</li> <li>足元ライトの明るさを設定可能です。</li> </ul>                                  | 詳細 サイドメニュー その他 |
| <ul> <li>⑧ スピーカー<br/>音量テスト</li> <li>⑨ 手動で<br/>Wi-Fiを設<br/>定する</li> <li>⑩ 温度検知<br/>/検知設定</li> <li⑪ 湿度検知<br="">(検知設定) <li>⑪ ノイズ検知<br/>/感度設定</li> <li>⑪ 明るさ設定</li> <li>⑭ カラー設定</li> </li⑪></ul>            | <ul> <li>夏不可で、ON/OFFの切り替えのみとなります)</li> <li>「音量確認」をタップすると、上記「⑦スピーカー音量」で設定した音量でテスト音声が再生されます。</li> <li>ゲートウェイのWi-Fi 接続を手動で設定可能です。Wi-Fi のネットワーク名(SSID)とパスワードを自身で入力します。(後述の「Point! Wi-Fi 手動設定時の注意点」を参照)</li> <li>SIM ゲートウェイの場合、温度に関する通知の ON/OFF 設定が可能です。通知対象の下限・上限温度を自由に設定可能です。</li> <li>SIM ゲートウェイの場合、湿度に関する通知の ON/OFF 設定が可能です。通知対象の下限・上限湿度を自由に設定可能です。</li> <li>SIM ゲートウェイの場合、ノイズ(騒音)に関する通知のON/OFF 設定が可能です。通知対象の設定は3段階です。</li> <li>E元ライトの明るさを設定可能です。</li> </ul> | 詳細 サイドメニュー その他 |

| /プランを購    | されます。プラン未購入の場合は「プランを購入する」が表示され、タ |
|-----------|----------------------------------|
| 入する       | ップしてプランの購入手続き(月額使用料のお支払い手続き)を    |
|           | 行ってください。                         |
|           | ※使用料が割引になる「クーポンコード」をお持ちの場合、「プランを |
|           | 購入する」をタップし、次の画面でクーポンコードを入力します。   |
| 16 ゲートウェイ | 対象の機器を現在のホームから削除します。             |
| を削除する     |                                  |

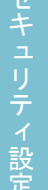

はじめに

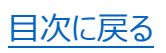

#### Point! Wi-Fi 手動設定時の注意点

- ネットワーク名(SSID)、やパスワード(暗号化キー、暗号化方式)については、無線LANルーターに貼付されたラベルや説明書、もしくは販売元の公式サイトにてご確認ください。
- ゲートウェイが対応している Wi-Fi 周波数は 2.4GHz 帯(IEEE 802.11
   b/g/n)のみとなります。5GHz 帯(IEEE 802.11 a/ac)では動作しませんのでご注意ください。
- アプリがゲートウェイと通信する際に Bluetooth を使用します。Wi-Fi 設定時 はスマートフォンの OS 設定で、Bluetooth 機能、および位置情報 (Android 版のみ)を ON にしてください。

| < | 手動で設定                    | 接続 |
|---|--------------------------|----|
|   | ネットワークタ(SSID)            |    |
|   | ネットワーク名を入力してください         |    |
| L |                          |    |
|   | パスワードを入力してください           |    |
| L | セキュリティ設定はゲートウェイ側で自動検索します | 0  |
|   | IPアドレス設定                 |    |
|   | DHCPを使用する                | C  |
|   | 手動入力の場合はDHCPを無効にしてください。  |    |
|   |                          |    |
|   |                          |    |
|   |                          |    |
|   |                          |    |
|   |                          |    |
|   |                          |    |
|   |                          |    |

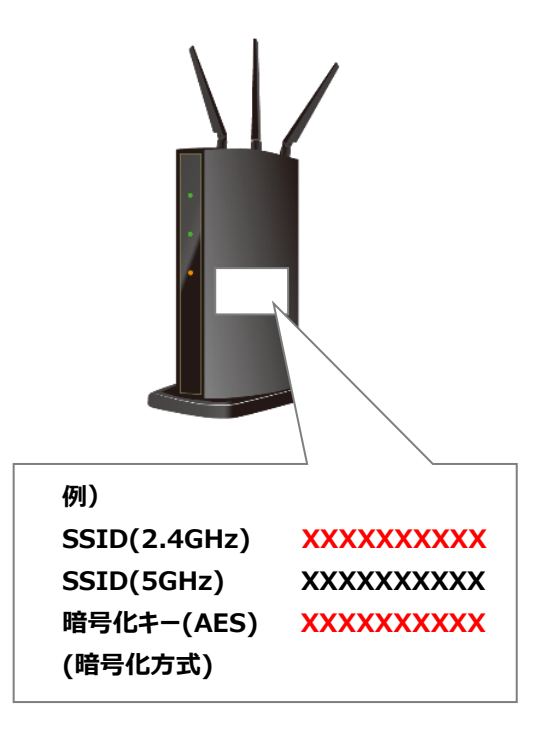

はじめに

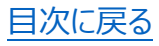

## ■設定画面の項目(センサー/マルチセンサー)

#### 【センサー】

(防犯モード)

| $\times$                            | センサー設                             | 定            |  |
|-------------------------------------|-----------------------------------|--------------|--|
| センサー情報                              | 屐                                 |              |  |
|                                     | <b>ビング窓(道路側)</b><br><sup>サー</sup> | >            |  |
| 3 電池残量                              |                                   |              |  |
| 4 BDA                               |                                   | 001EC0577498 |  |
| 6 ゲートウェ                             | 1                                 | 1F リビング      |  |
| 7 最終検知日                             | 付                                 | 履歴なし         |  |
| センサー設定                              | Ē                                 |              |  |
| 8 センサーモ                             | ード                                | 防犯 見守り       |  |
| 9 振動感度<br>センサーの振動                   | 感度を設定します                          | 8            |  |
| _                                   |                                   | -0           |  |
| 10 消費電力設                            | <b>定</b><br>EDが常に消灯状態となります        |              |  |
| 消費電力設定はセンサーの電池を抜き差ししないと反映<br>されません。 |                                   |              |  |
|                                     | センサーを削除                           | する           |  |
| 削除後は、衆<br>用することた                    | 新しいセンサーとして追<br>ができます。             | 追加することで再度利   |  |

#### (見守りモード)

| >  | < センサー                       | 設定         |          |
|----|------------------------------|------------|----------|
|    | センサー情報                       |            |          |
| 1  | リビング窓 (道路側<br>センサー           | (۱         | >        |
|    | 2 ~                          | 10         |          |
|    | センサー設定                       |            |          |
|    | センサーモード                      | 防犯         | 見守り      |
| 12 | 見守り時間<br>見守り無振動検知を行う時間を設定します |            | 24時間     |
|    |                              |            |          |
| 13 | 次回通知日付                       | 2020.09.04 | 15:33:36 |
|    | 振動咸度 11                      |            |          |

#### 【マルチセンサー】 (防犯モード) $\times$ センサー設定 センサー情報 道路側 マルチセンサー 設置種別 引き戸(クレセントなし) 2 3 電池残量 4 BDA E8CED6C6E8D8 バージョン 1.3 5 ゲートウェイ ゲートウェイ 6 最終検知日付 2021.06.22 17:07:54 センサー設定 8 センサーモード 見守り 防犯 振動感度 センサーの振動感度を設定します 11 センサーを削除する 削除後は、新しいセンサーとして追加することで再度利 用することができます。

#### (見守りモード) (左記と同様のため省略)

はじめに

セキュリティ設

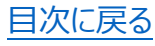

| ① センサー情  | 機器の名称を表示。(「>」をタップすることで変更可能)         |
|----------|-------------------------------------|
| 報        |                                     |
| ② 設置種別   | マルチセンサーの設置個所の種別(引き戸、開き戸)を表示         |
| ③ 電池残量   | 電池残量を3段階でバー表示します。残量低下時にはPUSH通       |
|          | 知およびメールで通知されます。                     |
| ④ BDA    | 機器を固有に識別する番号が表示されます                 |
| ⑤ バージョン  | マルチセンサーの場合、機器の現在のファームウェアバージョンが表     |
|          | 示されます。                              |
| ⑥ ゲートウェイ | 機器が紐づいているゲートウェイの名称が表示されます。          |
| ⑦最終検知    | 振動を検知した最終日時が表示されます。                 |
| 日時       |                                     |
| ⑧ センサーモ  | 防犯/見守りの2つから選択可能です。                  |
| ード       | ※見守りモードに設定した場合は、設定した時間の中で振動等が       |
|          | 検知されなかった場合に、PUSH 通知およびメールで通知されま     |
|          | す。(後述の「Point! 見守りモードについて」を参照)       |
| ⑨ 振動感度   | 振動に対する感度を 10 段階で調整できます。             |
|          | ※機器の設置前に、どの程度の振動で通知が届くか確認し、設置       |
|          | 場所に応じて適切な感度を設定してください。               |
| ⑩ 消費電力   | センサーの場合、設定を ON にすると、センサー表面にある LED の |
| 設定       | 点灯(定期点滅、振動検知時明滅)が停止します。 ON にした      |
|          | 後、センサーの電池を抜き差しすることで反映されます。          |
| ⑪ センサーを  | センサーを削除し、ゲートウェイから切り離すことが可能です。       |
| 削除する     |                                     |

見守りモード選択時に表示される項目:

| 12 見守り時 | 1~72時間の中で、1時間間隔で設定でき、この時間の中で     |
|---------|----------------------------------|
| 間       | 振動が検知されなかった場合に、PUSH 通知およびメールで通知さ |
|         | れます。                             |
| ⑬ 次回通知  | 振動等の検知がない状態が続いた場合に、通知が行われる予定     |
| 日時      | 日時です。                            |

その他

はじめに

ホーム画面詳細

サイドメニュー

## ■設定画面の項目(PIR センサー)

| × セン・                                      | サー設定                           |
|--------------------------------------------|--------------------------------|
| センサー信報                                     |                                |
| 1                                          | >                              |
| 2<br><sub>電池残量</sub>                       |                                |
| 3 BDA                                      | C5CE8982E46A                   |
| 4 バージョン                                    | 0.0                            |
| 5 ゲートウェイ                                   | 2F 寝室                          |
| 6 最終検知日付                                   | 2021.06.23 14:53:05            |
| センサー設定                                     |                                |
| 7 センサーモード                                  | 防犯 在宅 見守り                      |
| セキュリティONでセンサ<br>防犯アラート通知をおこな<br>ィにご利用ください。 | ー検知するとブザーが鳴り、<br>います。不在時のセキュリテ |
| センサ-                                       | ーを削除する                         |
| 削除後は、新しいセンサー<br>用することができます。                | -として追加することで再度利                 |

#### (見守りモード)

(防犯モード)

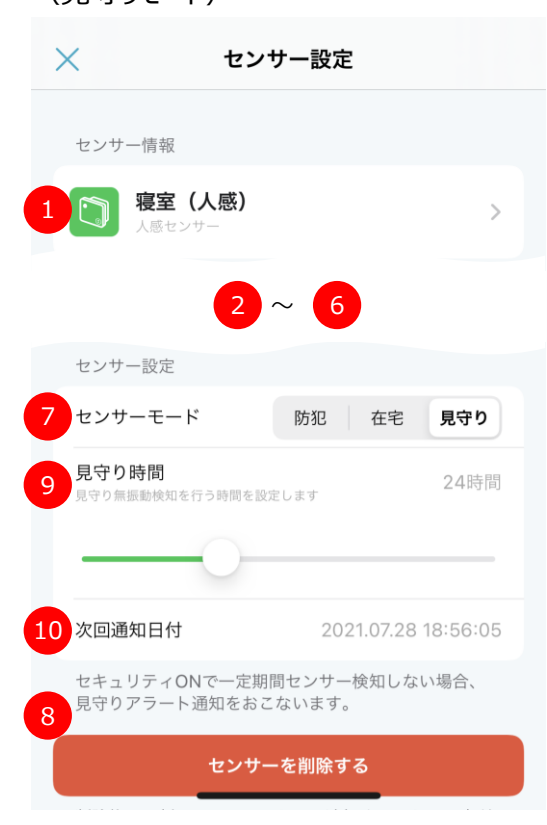

#### (在宅モード) X センサー設定 センサー情報 寝室(人感) > 電池残量 BDA C5CE8982E46A バージョン 1 ゲートウェイ 2F 寝室 最終検知日付 2021.06.23 14:53:05 6 センサー設定 センサーモード 防犯 **在宅** 見守り セキュリティONでセンサー検知してもブザーが鳴りま せん。在宅時のセキュリティにご利用ください。 8 センサーを削除する

削除後は、新しいセンサーとして追加することで再度利 用することができます。

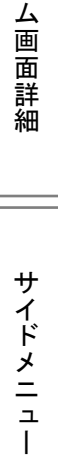

ホ |

はじめに

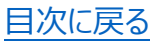

| ① センサー情  | 機器の名称を表示。(「>」をタップすることで変更可能)      |               |
|----------|----------------------------------|---------------|
| 報        |                                  |               |
| ② 電池残量   | 電池残量を3段階でバー表示します。残量低下時にはPUSH通    |               |
|          | 知およびメールで通知されます。                  |               |
| 3 BDA    | 機器を固有に識別する番号が表示されます              |               |
| ④ バージョン  | 機器の現在のファームウェアバージョンが表示されます。       | はじ            |
| ⑤ ゲートウェイ | 機器が紐づいているゲートウェイの名称が表示されます。       | めに            |
| ⑥ 最終検知   | 人感反応を検知した最終日時が表示されます。            |               |
| 日時       |                                  |               |
| ⑦ センサーモ  | 防犯/在宅/見守りの3つから選択可能です。            | セ             |
| ード       | ※在宅モードに設定した場合は、セキュリティ ON で人感検知して | キュリ           |
|          | もアプリへの通知やゲートウェイのブザー鳴動を行いません。     | ティ            |
|          | PIR センサーを設置した部屋に在室しつつ、他の部屋のセンサー  | 設定            |
|          | が反応した場合には防犯通知が必要といった場合に、自室の      |               |
|          | PIR センサーを在宅モードに設定します。(自身を人感検知し   |               |
|          | ないための機能)。                        |               |
|          | ※見守りモードに設定した場合は、設定した時間の中で人感検知    | 画面            |
|          | されなかった場合に、PUSH 通知およびメールで通知されます。  | 詳細            |
|          | (後述の「Point! 見守りモードについて」を参照)      |               |
| ⑧ センサーを  | センサーを削除し、ゲートウェイから切り離すことが可能です。    |               |
| 削除する     |                                  | サイ            |
|          |                                  | ド<br>メ<br>ー   |
| 見守りモード選抜 | R時に表示される項目:                      | _<br>_<br>  1 |
|          |                                  | · ·           |

| ⑨ 見守り時 | 1~72時間の中で、1時間間隔で設定でき、この時間の中で     |
|--------|----------------------------------|
| 間      | 人感検知されなかった場合に、PUSH 通知およびメールで通知され |
|        | ます。                              |
| ⑩ 次回通知 | 人感検知がない状態が続いた場合に、通知が行われる予定日時     |
| 日時     | です。                              |

## Point! 見守りモードについて

- 防犯モードが振動を検知した場合に通知するのに対し、見守りモードでは「一
   定期間振動を検知しなかった場合」に通知を行います。
- 無振動を検知した場合、ホーム画面(左)に「見守り確認が必要です」と表示されます。タップすると次の画面で通知元のセンサー名が表示され、スライド操作で通知を停止します(右)。

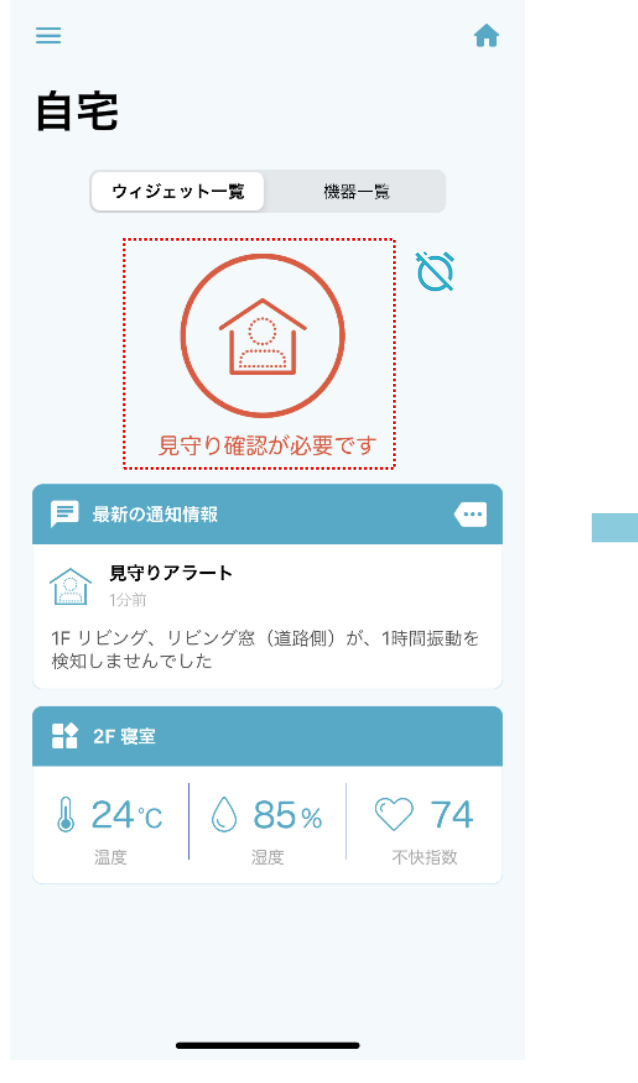

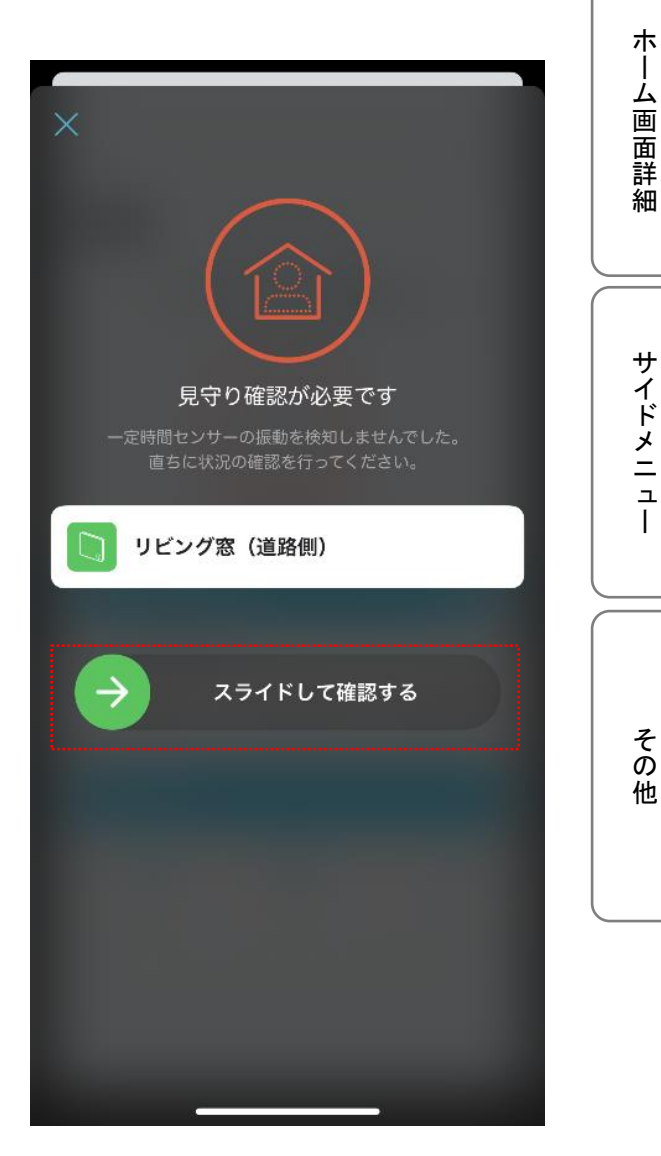

はじめに

目次に戻る

# 5.ホーム画面から確認/設定できること 5-1.各種ウィジェット

ホーム画面上で様々な情報を一目で得られるよう、各種機能を小型表示しています (これらの各機能をウィジェットと呼びます)。

 最新の通知を表示しています。通知の履歴一覧の確認方法については「4-2.振動 検知時:ゲートウェイのブザー停止と通知の確認」を参照してください。 はじめに

セキュリティ設定

サイドメニュー

その他

②機器別の情報として、以下の情報を表示します。

- ・SIM ゲートウェイ:温度・湿度・不快指数を表示します。
- ・PIR センサー:温度・湿度・照度が表示します。

※複数台お持ちの場合は、スワイプ操作で表示を切り替え可能

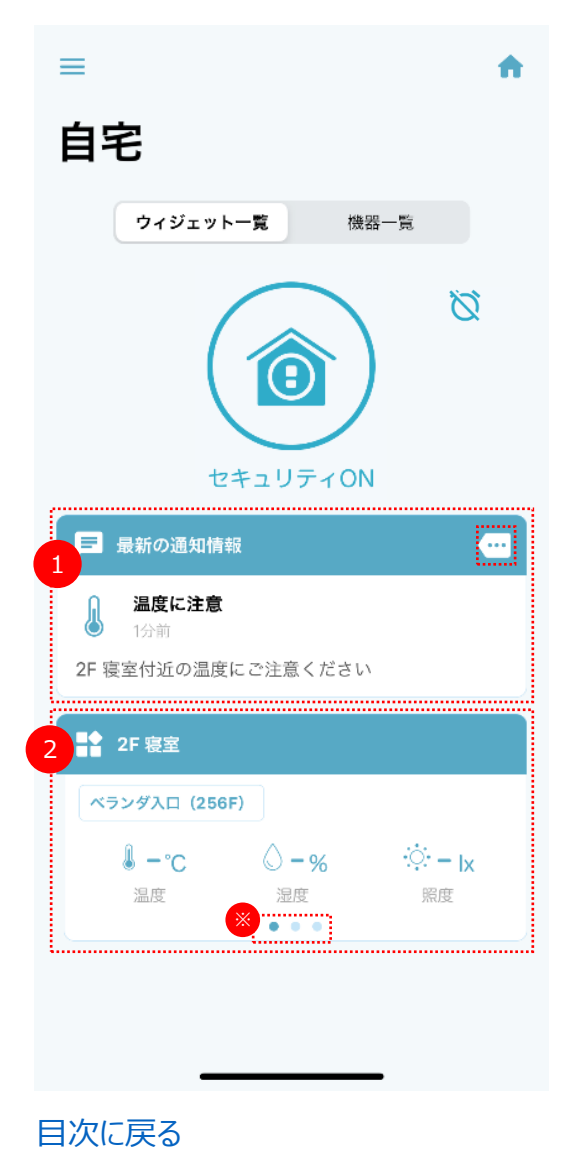

# 5-2.セキュリティタイマー機能

セキュリティタイマーとは、設定した曜日・時間に、自動的にセキュリティを ON/OFF にセットできる機能です。

①ホーム画面上のタイマーアイコン、②もしくはホーム画面でセキュリティ ON/OFF をタッ プした後、右上の歯車のアイコンをタップすると、セキュリティタイマー一覧画面(右)にな ります。作成済のタイマー設定の ON/OFF 切り替えも可能です。 タイマー設定を新規追加する場合は右上の「+」をタップします。 はじめに

セキュリティ設定

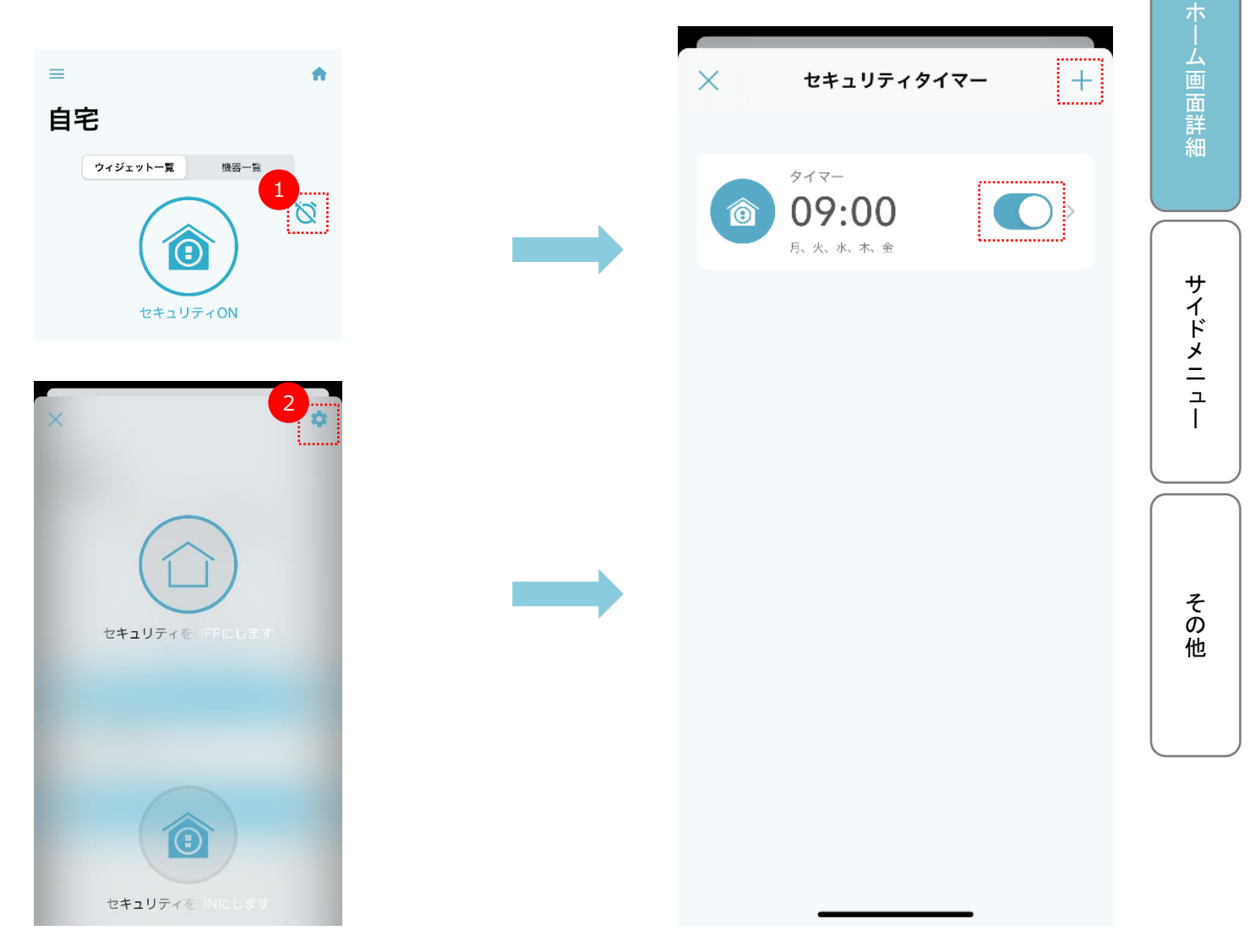

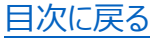

新規追加する場合、タイマーの名称を入力します。また、タイマーが作動する時間と、曜日指定の ON/OFF、指定の時間にセキュリティを ON にするのか OFF にするのか、選択します。

曜日指定が OFF の場合は毎日が対象となります。ON を選択すると曜日指定のバーが 表示され、タップして曜日を選択します。

はじめに

セキュリテ

セキュリティタイマーが設定されている状態では、ホーム画面のタイマーアイコン(セキュリティ OFF/ON アイコンの右上)にチェックマークが表示されます。なお、タイマーがセットされ ていないとき(あるいはタイマーが OFF になっているとき)は、アイコンに斜線が入った状態になります。

| く 新しいタイマー 追加                                                                                                    | ρ                                                                                                    | イ<br>設<br>定 |
|----------------------------------------------------------------------------------------------------|----------------------------------------------------------------------------------------------------|-------------|
| <sub>タイマー名</sub><br>で) タイマー                                                                                     | ≡ ♠                                                                                                    | ホ<br> <br>」 |
| <ul> <li>通知情報にタイマー名が表示されます。</li> <li>時刻設定</li> <li>12</li> <li>10</li> </ul>                                    | <b>自宅</b><br>ウィジェット一覧 機器一覧                                                                                                    | 画面詳細        |
| 13       20         14       30         15       40         16       50         17       00         18       10 |                                                                                                    | サイドメー       |
| 10分単位でタイマーを設定できます。<br>繰り返し設定                                                                                    | セキュリティOFF<br>日 最新の通知情報                                                                                                    |             |
| 曜日指定 毎日<br>曜日を指定する場合は設定をONにしてください。OFF<br>の場合は毎日指定時刻にタイマーが動作します。<br>セキュリティモード設定                                  | <ul> <li> <b>温度に注意</b> <sub>1分前</sub> </li> <li>         2F 寝室付近の温度にご注意ください     </li> <li>         2F 寝室     </li> </ul>                                                                                                    | その          |
|                                                                                                    | <sup>●</sup> <sup>●</sup> | 112         |
| セキュリティOFF セキュリティON<br>タイマー動作時に設定するセキュリティモードを選択し<br>てください。                                                       |                                                                                                    |             |

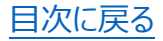

# 5-3.木-ム設定

ホーム画面右上の家アイコンをタップし、ホーム一覧画面(左)で歯車アイコンをタップす ることで各ホームの情報を編集できます。複数のホームが登録されている場合は、タップす るとそれぞれのホームに移動します(右)。

また、新規にホームを追加する場合は「新しいホームを追加する」をタップします。

※自宅やオフィスなど、複数の場所で Secual を利用いただく場合に、それぞれを「ホーム」 という単位に分け、それぞれのホームに機器を登録します。

ホームを分けることで、自宅のセキュリティはON、オフィスはOFFといった操作が可能です。

| ×           | ホーム一覧        |   |
|-------------|--------------|---|
| 表示するフ       | ホームを選択してください |   |
| 自           | ₹            | ۵ |
| <b>1</b> 7: | 712          |   |
| 新しいホー       | ムを追加する       | ÷ |
|             |              |   |
|             |              |   |
|             |              |   |
|             |              |   |
|             |              |   |
|             |              |   |

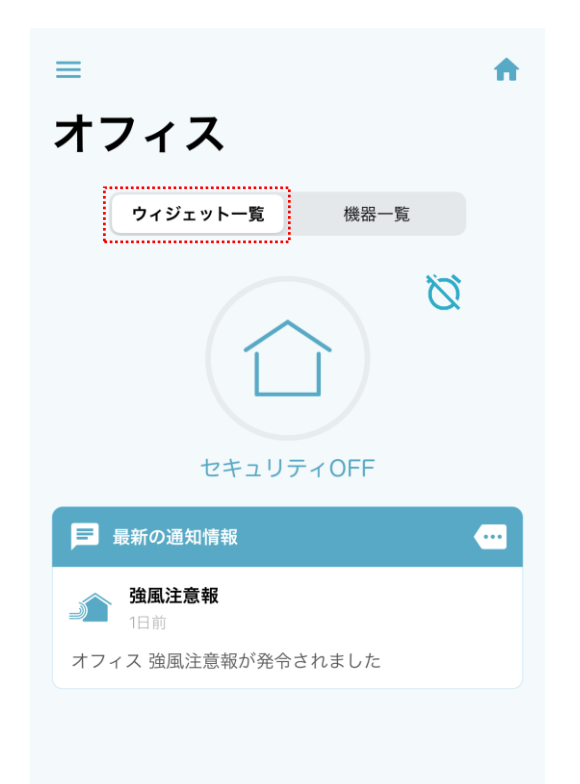

セキュリティ設定

はじめに

サイドメニュー

## ■設定画面の項目

| ホーム名   | ホームの名称。「自宅」「オフィス」など、Secual の利用場所に応じ |
|--------|-------------------------------------|
|        | た名称としてください。                         |
| 新しい共有利 | Secual を一緒に利用する相手として、家族や職場の同僚を招待    |
| 用者を招待す | することが可能です(ホームの共有利用)。                |
| る      | なお、ホーム共有機能で招待されたユーザーは、ホームの更新・削      |
|        | 除などの設定変更はできません。                     |
|        | (後述の「Point! ホーム共有設定」を参照)            |
| 郵便番号から | 「郵便番号から地域を設定する」をタップ後、郵便番号を入力して      |
| 地域を設定す | 地域を検索します。この設定を行うことで、地域の気象情報がホー      |
| る      | ム画面に表示されます。なお、気象情報(警報・注意報)の精度       |
|        | については、外部サービス(気象庁)からの提供となりますことを予     |
|        | めご了承下さい                             |
| ブザー連動  | 振動を検知するとホームに設定されたゲートウェイ全てが警報を発し     |
|        | ます。ブザー連動機能を OFF にすると、振動や人感反応を検知し    |
|        | たセンサーに対応するゲートウェイのみが警報を発します。         |
| 天気予報の案 | 設定された地域の天気予報を、ゲートウェイから音声で通知するこ      |
| 内時刻    | とが可能です。ここでは通知の時刻(30分単位)を設定します。      |
| 緊急連絡先  | Secual Home アプリに緊急連絡先を設定しておくことで、防犯モ |
| 設定     | ード時の振動・人感反応や、見守りアラートを検出した際に、スムー     |
|        | ズに電話をかけることが可能です。                    |
|        | 緊急連絡先は最大 3 件まで登録できます。ホーム所有者の電話      |
|        | 番号(発信元の番号)も登録可能です。                  |
| ホームを削除 | ホームを削除します。                          |
| する     |                                     |

その他

サイドメニュー

はじめに

セキュリティ設定

目次に戻る

## Point! ホーム共有設定

共有利用者を招待する側は、以下の操作を行います。

- 「新しい共有利用者を招待する」をタップします(左)。
- 招待画面(右)へと進みます。共有したいユーザーのメールアドレスを入力後、 「権限設定」で共有相手の権限を設定し、右上の「招待」をタップします。

はじめに

セキュリティ設定

• 「新しい共有利用者を招待する」をタップします(右)。

| ホーム設定                                          | 1        | ×           | 新しい共有利用者 招待                                    |
|------------------------------------------------|----------|-------------|------------------------------------------------|
| 公名                                             |          |             | L                                              |
| 自宅                                             | >        | E×-         | ールアドレス<br>nada.hanako@secual-inc.com           |
| 没定                                             |          |             | い共有利用者の招待を行います。<br>を行うEメールアドレスを入力してください。       |
| *                                              |          | Sect<br>< ア | ualサービスに未登録の場合は、招待の受話時に新し<br>カウントを作成することができます。 |
| 所有者                                            |          |             | 自宅                                             |
| ida.taro@secu<br>il-inc.com                    |          |             |                                                |
| ノい共有利用者を招待する                                   | >        | 権限          | 設定                                             |
| 設定                                             |          |             | ・ユリティ設定権限<br>セキュリティON/OFFの設定<br>セキュリティタイマーの設定  |
| 『番号から地域を設定する                                   | >        | ブザ          | "一停止権限                                         |
| 更番号                                            | 150-0001 | 0           | 防犯検知時のブザー停止<br>見守り無振動検知時の見守り確認                 |
| 成                                              | 東京都東京23区 |             |                                                |
| 域の防災情報をお届けするのに利                                | 旧します。    | 機器          | 設定確限                                           |
| -トウェイ設定                                        |          |             | センサーの設定(更新のみ)                                  |
| <b>ブザー連動</b><br>防犯検知時に全ゲート <u>ウェイのブザーが鳴り</u> ま |          | 権限<br>でき    | は招待後にホーム設定画面から設定することが<br>ます。                   |

日次に戻る

招待を受けた側は、以下の操作を行います。

アプリをインストールし、アカウント作成を行います。

(アカウント作成の手順は「ユーザーガイド(全般・機器設置編)」を参照)

- アプリにログイン後、ホーム画面右上の家アイコンをタップすると、さきほどのホームへの招待が緑色のアイコンで表示されています(左)。
- ホーム情報や許可された権限情報を確認後、画面下部にある「招待を受諾する」をタップします(右)。

はじめに

セキュリティ設定

※共有先ユーザーの操作は、一部制限されます。

・基本的な操作として、セキュリティ設定、ブザー停止、機器設定の権限を付与することはできますが、ウィジェットの設定は変更できません。

・ホームの設定変更(更新・削除)は行えませんが、設定値の閲覧は可能です。

| $\times$   | ホーム一覧           |     |
|------------|-----------------|-----|
| 表示する       | ホームを選択してくださ     | ~   |
| ☆ 花        | 子自宅             | \$  |
| 🖌 пе       | 太郎 さんから招待が届いていま | द्र |
| 前<br>新しいホ・ | <b>3宅</b><br>   | •   |
|            |                 |     |
|            |                 |     |
|            |                 |     |
|            |                 |     |
|            |                 |     |

目次に戻る

24

ホーム画面左上にある「三」アイコンをタップすると、サイドメニューが開きます(右)。 サイドメニューからは、様々な設定の確認/変更が可能です。次ページより、それぞれの 機能について説明していきます。

はじめに

セキュリティ設定

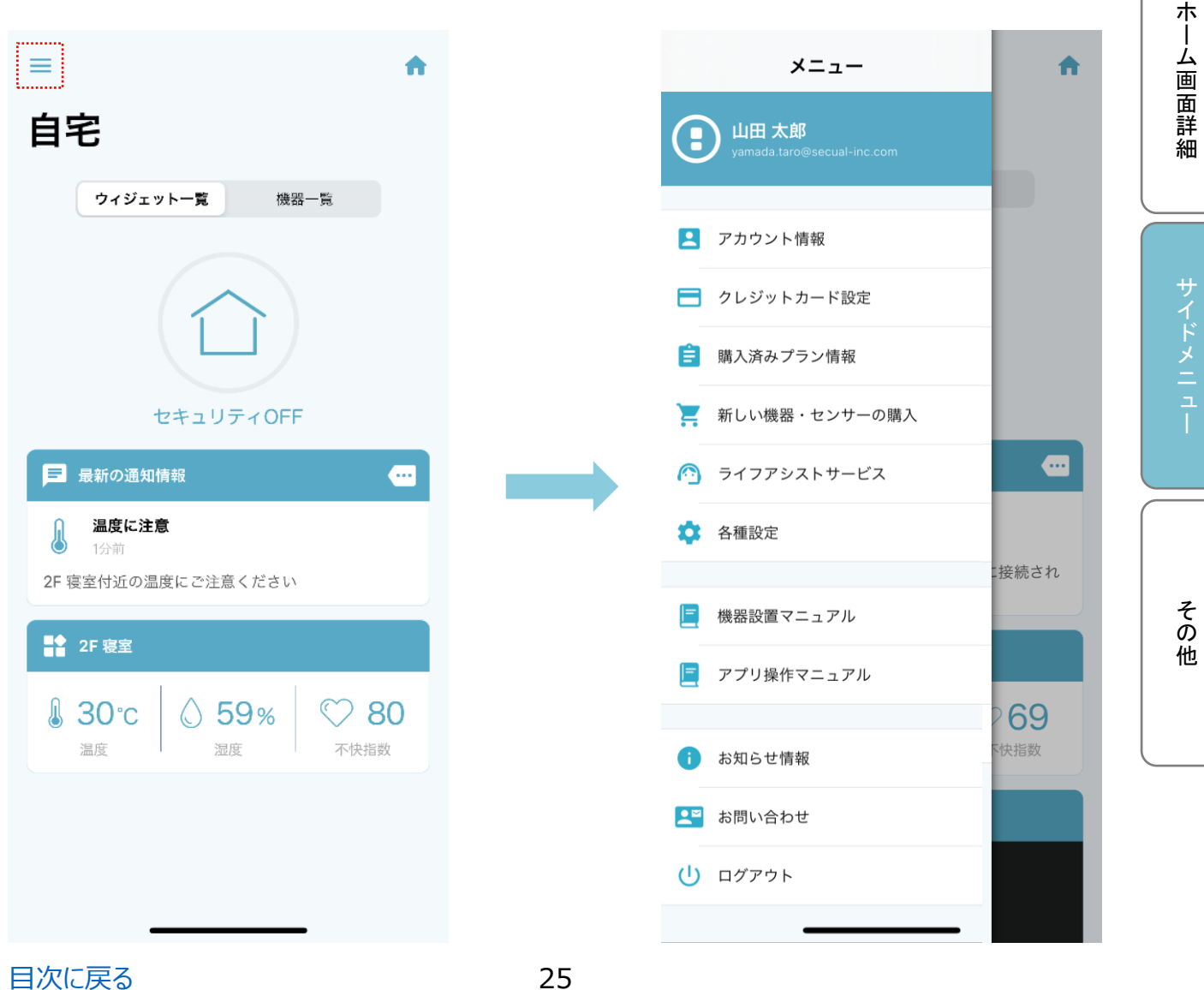

目次に戻る

このメニューでは、現在登録している E メールアドレス、パスワード、ユーザー名の確認およ び変更が行えます。現在使用しているアカウントの削除を希望する場合は「退会する」ボ タンから可能です。

※購入済のプランがある場合は、アカウント削除(退会)はできません。事前に機器の 設定画面(ゲートウェイ、SIM ゲートウェイ)や、サイドメニュー内の「購入済みプラン 情報」から、プランの解約を行ってください。

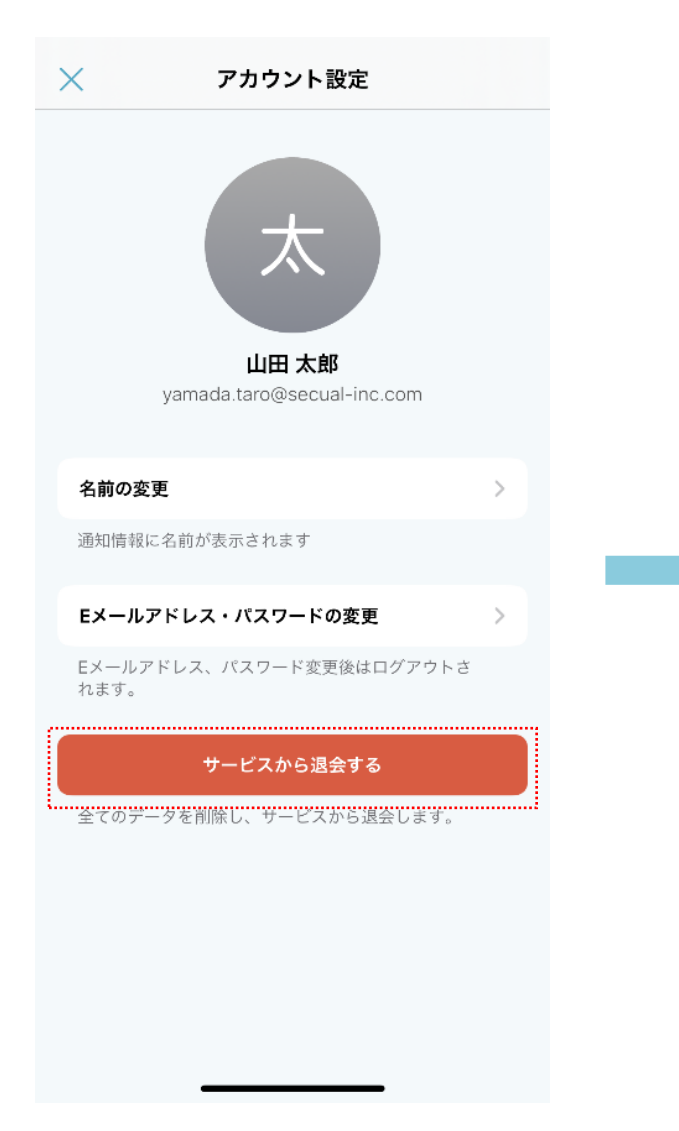

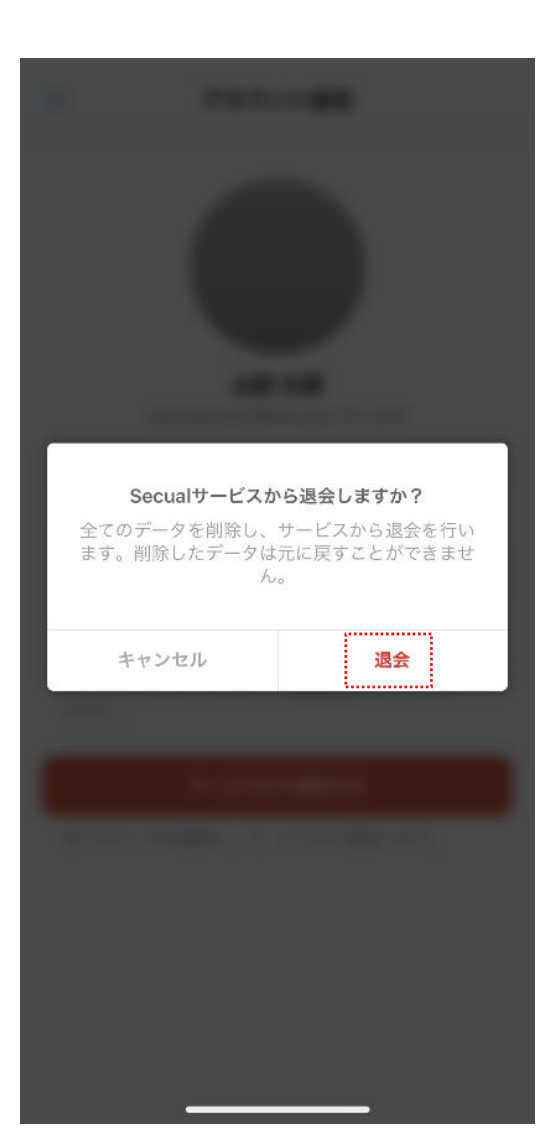

はじめに

セキュリティ設定

ホ |

ム画面詳細

その

他

目次に戻る

# 6-2.クレジットカード設定

(月額使用料の決済のため)プラン購入時に登録したクレジットカードを変更する場合、 このメニューからカード情報を再登録します。

「クレジットカード変更」をタップ後(左)、新しいカード番号、有効期限、カード名義人 を入力し、「上書き」をタップすると情報が更新されます(右)。

| × Secualサービス                          | X お支払いSecual                                  |
|---------------------------------------|-----------------------------------------------|
| クレジットカード登録画面                          | 会員ID:<br>1f9b471d-455c-4192-9897-2df665e5c05b |
| 利田者情報                                 | お名前:<br>山田 太郎 様                               |
| 利用者名                                  | 現在登録されているカード                                  |
| 山田太郎                                  | カード番号:<br>************012                     |
| メールアドレス<br>yamada.taro@secual-inc.com | 有効期限(MM/YY):<br>07/23                         |
| 登録日                                   | カード名差人・                                       |
| 2020-09-03 10:03:05                   | NAOKI NISHIDA                                 |
| クレジットカード情報<br>                        | みドた旅行1 ナナ                                     |
| クレジットカード変更                            | カード番号:                                        |
| *ご質問・ご不明な点等が御座いましたら、こちらまでご連絡くだ<br>さい。 | 有効期限(MM/YY):<br>01▼月21▼年                      |
| 株式会社Secual                            | カード名義人:                                       |
| 😳 🕈 🔽                                 |                                               |
| プライバシーポリシー   利用規約   特定商取引法に基づく表示      |                                               |

はじめに

セキュリティ設定

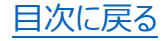

# 6-3.通知設定

通知の設定の他、Secual サービスに関する規約等(利用規約、プライバシーポリシー、 特定商取引法に基づく表示)を確認できます。アプリのバージョンもこの画面に表示され ます。

通知設定画面(左)では、PUSH 通知やメールでの通知を受け取るか、選択可能で す。また、機能別通知設定を選択すると、より詳細に通知の有無を選択可能です (右)。

| < | 通知設定                                                        |   |
|---|-------------------------------------------------------------|---|
|   | アプリケーション通知                                                  |   |
|   | PUSH通知を受け取る                                                 |   |
|   | 機能別通知設定                                                     | > |
|   | PUSH通知を受け取るが有効な場合、ホーム画面や通<br>一覧画面を表示していると自動的に画面が更新されま<br>す。 | 知 |
|   | ? PUSH通知が届かない方はこちら                                          | > |
|   | 設定から「通知」→「通知を許可」が有効になってい<br>か確認してください。                      | 3 |
|   | メール通知                                                       |   |
|   | メール通知を受け取る                                                  |   |
|   |                                                             |   |
|   |                                                             |   |
|   |                                                             |   |
|   |                                                             |   |
|   |                                                             |   |
|   |                                                             |   |
|   |                                                             |   |
|   |                                                             |   |

| <                        | 機能別通知設定     | Ē      |
|--------------------------|-------------|--------|
| 防犯・見守り                   | 通知          |        |
| セキュリテ・                   | r ON        |        |
| セキュリテ                    | r OFF       |        |
| 防犯振動検知                   | ŧΩ          |        |
| ブザー停止                    |             |        |
| 見守り検知                    |             |        |
| 見守り確認                    |             |        |
| 防災通知                     |             |        |
| 地域防災情報                   | 寂           |        |
| ホームに設定                   | された地域の防災情報を | 通知します。 |
| 機器通知                     |             |        |
| 接続検知                     |             |        |
|                          |             |        |
| 切断検知                     |             |        |
| 切断検知<br>ファームウ:           | ェア更新        |        |
| 切断検知<br>ファームウ:<br>センサー通知 | エア更新        |        |

はじめに

セキュリティ設定

ホーム画面詳細

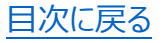

上記以外のサイドメニューについて、以下に概要を記載します。

#### ■購入済みプラン情報

購入済みのプランが一覧表示されます。この画面からプラン解約手続きに進むことも可能です。

#### ■新しい機器・センサーの購入

Web サイトから機器の購入が可能です。サイト上で取扱いのない機器については、サポートセンターまでお問い合せください。

#### ■ライフアシストサービス

Secual サービスをご利用中のお客様は、水・鍵トラブルなどの際のサポートを受けることが可能です(サポート内容により、無料・有料(優待価格)の場合があります)。 ご利用の際は、画面内の「今すぐライフアシストを利用する」をタップした際に表示される 番号(利用者 ID)を、コールセンターにお伝えください。

#### ■機器設置マニュアル/アプリ操作マニュアル

機器の設置・設定方法や、アプリ操作方法についての詳細資料を表示します。

#### ■お知らせ情報

Secual サービスに関するお知らせを表示しています。(システムメンテナンスのご連絡 など)

#### ■お問い合わせ

サポートセンターにお問い合わせいただく際の、問い合わせフォームを表示します。 (詳しくは「7.困った時は」を参照) はじめに

セキュリティ設定

ホーム画面詳細

目次に戻る

# 7.困ったときは

目次に戻る

機器の設置方法やアプリの操作方法など、ご不明点がある場合は、アプリのサイドメニュ - (ホーム画面左上の「三」アイコンをタップ)から「お問い合わせ」を選択し、その後のお 問い合わせフォームから Secual サポートセンター宛にご連絡ください。 また回答の際は、下記のメールアドレスからご連絡差し上げます。

はじめに

セキュリティ設定

ホ

#### Secual サポートセンター

support@secual-inc.com

営業時間:10:00~18:00(土・日・祝日及び年末年始を除く)

| メニュー                                  | <b>^</b> | â docs.google.com                    | <br>  ム    |
|---------------------------------------|----------|--------------------------------------|------------|
| ● 山田 太郎<br>yamade.taro@secual-inc.com |          | <b>お名前 *</b><br>回答を入力                | 画面詳細       |
| アカウント情報                               |          |                                      |            |
| クレジットカード設定                            |          | メールアドレス *                            | サイ         |
| 😑 購入済みプラン情報                           |          | 回答を入力                                | ドメニ        |
| 📜 新しい機器・センサーの購入                       |          |                                      | - 그<br>  1 |
| 🙆 ライフアシストサービス                         |          | お問い合わせ項目 *<br>複数選択可                  |            |
| 🍄 各種設定                                |          | ○ 機器の設置・設定方法について                     |            |
| 🧧 機器設置マニュアル                           |          | ○ アプリの操作方法について                       | その         |
| 🧧 アプリ操作マニュアル                          |          | ○ 機器の動作について ○ 解約・退会について              | の他         |
| () お知らせ情報                             | ✓ - 下快指数 | ○ その他(詳細は次画面で入力ください)                 |            |
| 💵 お問い合わせ                              |          | 次へ                                   |            |
| し ログアウト                               |          | Google フォームでパスワードを送信しないでください。        |            |
|                                       |          | このフォームは株式会社Secual 内部で作成されました。本正行為の報告 |            |

30

# 8.商標について

- iPhone、iPad は米国およびその他の国で登録された Apple Inc.の登録商標です。
- Android、Google Play は Google Inc.の商標または登録商標です。
- App Store は Apple Inc.が運営するサービスの名称です。
- Bluetooth Low Energy は米国 Bluetooth SIG, Inc.の登録商標です。
- Wi-Fi は Wi-Fi Alliance の登録商標です。WPS(Wi-Fi Protected Setup)は Wi-Fi Alliance の登録商標です。
- Secual は株式会社 Secual の登録商標です。

はじめに

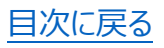

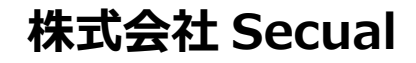

https://secual-inc.com

(2021年8月 第3版)

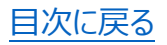